wifiAP 支持十大认证方式,详细说明如下:

# 一、 不需认证

### 应用场合:

主要强调品牌宣传价值、广告展示价值的场所(允许所有人接入上网,无安 全性要求)

认证效果:

1) 用户无密码连接 WIFI 热点,强制打开 web 认证页面,浏览页面内容;

2) 10 秒后自动登录或点击指定广告后方可登录上网。

### 配置方式:

在 web 认证配置页面,选择"不需认证"方式,并设计好认证页面信息即可。 示意图:

# 二、 用户认证

### 应用场合:

对安全性要求较高的场所,自建一套用户的账号库。适用于企业、网站、收 费网络等场合。

### 认证效果:

1) 用户无密码连接 WIFI 热点,强制打开 web 认证页面,浏览页面内容;

- 2) 输入正确的用户和密码;
- 3) 登录上网。

### 配置方式:

在 web 认证配置页面,选择"用户认证"方式,并设计好认证页面信息。 再到用户管理页面,创建或导入用户名密码即可。

### 示意图:

### 三、 验证码认证

### 应用场合:

对安全性要求较高的场所,同时希望用户更方便地登录网络(只需要输入一 段字母或数字即可)。适用于餐饮店、咖啡厅等人员流动频繁的场合。

### 认证效果:

1) 用户无密码连接 WIFI 热点,强制打开 web 认证页面,浏览页面内容;

- 2) 输入正确的验证码;
- 3) 登录上网。

### 配置方式:

在 web 认证配置页面,选择"验证码认证"方式,并设计好认证页面信息。 再到用户管理页面,创建或导入验证码即可。

### 示意图:

### 四、 短信验证码认证

#### 应用场合:

对安全性要求较高的场所,政策上要求对上网的人员进行实名制,同时收集 用户手机号码,进行二次营销。适用于银行、企业、网站、商场、餐饮店等场合。 **认证效果:** 

- 1) 用户无密码连接 WIFI 热点,强制打开 web 认证页面,浏览页面内容;
- 2) 输入正确的手机号码, 手机将获取一条包含验证码的短信;
- 3) 在认证页面输入短信验证码;
- 4) 登录上网。

### 配置方式:

- 1) 在 web 认证配置页面,选择"短信验证码认证"方式;
- 2) 选择 wifiAP 短信通道或使用自己的短信接口;
- 3) 设置认证用户参数及认证页面相关信息。

### 短信接口说明:

wifiAP 认证系统支持标准的 HTTP 接口的下行短信网关,通过 URL 直接调用。 格式如下:

http://sms.wifiap.cn/wifiapSMS.php?uname=username&upsw=password&actio n=send&to=13510437141&text=smscontent

### 短信触发下行流程图:

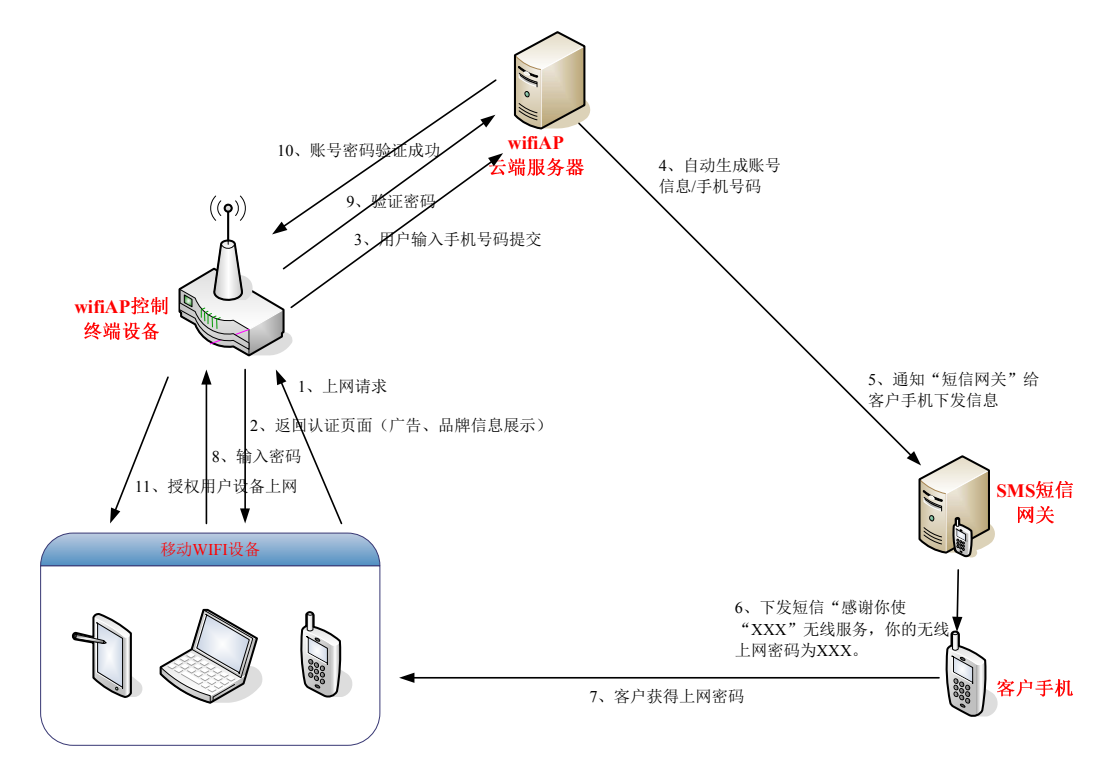

示意图:

# 五、 商家认证

### 应用场合:

有开发能力的系统集成商,希望在自己的平台上实现整个认证流程的设计与 实现,把 web 认证与原有平台集成为一个整体,如 OA 系统、CRM 系统、CAS 系 统、应用网站、应用程序、手机 APP 等等。适用于集成商、网站主、软件商的 集成需求。

### 认证效果:

1) 用户无密码连接 WIFI 热点,将强制到达商家指定的网页;

2) 按商家的流程完成认证方可上网。

### 配置方式:

在 web 认证配置页面,选择"商家认证"方式,并配置第三方系统地址即可。 示意图:

### 六、 外部 API 认证

### 应用场合:

网络本身已经具备用户数据源,希望 web 认证系统能直接使用原有用户数据 库进行认证,以实现与原数据库的统一。适用于企业(员工数据库)、学校(教 师、学生数据库)、商场(会员数据库)、会所(客户数据库)等大型场合。

### 认证效果:

1) 用户无密码连接 WIFI 热点,强制打开 web 认证页面,浏览页面内容;

- 2) 输入正确的用户名密码(或其它唯一性信息);
- 3) 登录上网。

### 配置方式:

在 web 认证配置页面,选择"外部 API 认证"方式,并配置 API 系统地址即可。

数据源平台上,需要根据 wifiAP 要求开发一个简单的响应接口页面(支持 HTTP 调用方式即可)。

### 示意图:

## 七、 软件/APP 认证

### 应用场合:

电脑软件、手机 APP 与 wifiAP 无线网络深度整合,当用户登录电脑软件或手机 APP 时,可以实现自动登录或一键登录完成认证,不用通过 web 认证而完成 上网授权的一种方式。

#### 认证效果:

1) 用户无密码连接 WIFI 热点(或软件/APP 自动连接指定 SSID 的 WIFI 热点);

2) 打开软件/APP, 自动认证或一键认证;

3) 直接上网。

### 配置方式:

在 web 认证配置页面,选择"软件/APP 认证"方式,根据 wifiAP 要求开发一个简单的调用接口页面(支持 HTTP 调用方式即可)。

### 示意图:

# 八、 Radius 认证

应用场合:

使用 Radius 的大型场合。

认证效果:

1) 用户无密码连接 WIFI 热点,强制打开 web 认证页面,浏览页面内容;

2) 输入正确的 Radius 用户名密码;

3) 登录上网。

### 配置方式:

在 web 认证配置页面,选择"验证码认证"方式,并配置好 Radius 服务器的参数即可。

示意图:

略

## 九、 CAS/LDAP 认证

应用场合:

使用 CAS/LDAP 登录的场合。

认证效果:

1) 用户无密码连接 WIFI 热点,强制打开 web 认证页面,浏览页面内容;

2) 输入 CAS/LDAP 的用户名密码

3) 登录上网。

### 配置方式:

在 web 认证配置页面,选择"验证码认证"方式,并配置好 CAS/LDAP 服务器的参数即可。

示意图:

# 十、 QQ、新浪微博认证

### 应用场合:

对安全性要求较低的场所,希望提供开放的网络环境给客户,与 QQ、新浪 微博的相关业务对接营销。适用于互联网企业。

### 认证效果:

1) 用户无密码连接 WIFI 热点,强制打开 web 认证页面,浏览页面内容;

- 2) 输入 QQ 账号密码或新浪微博账号密码;
- 3) 登录上网。

### 配置方式:

在 web 认证配置页面,勾选"QQ 登录"和"新浪微博登录",并设计好认证 页面信息。

#### 示意图: